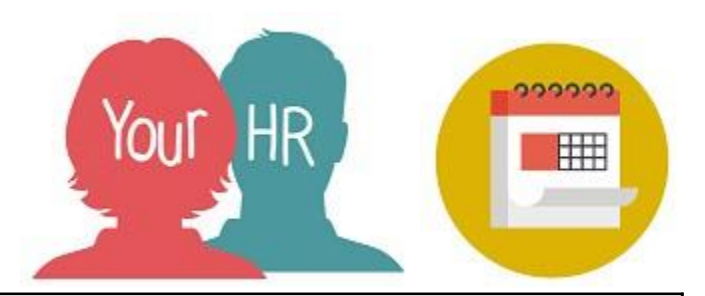

## How to...book your Annual Leave/Holidays

## **Purpose:**

This guide will show you how to **book holidays** on the **Your HR** Employee Self-Service (ESS) system.

## Logging in to Your HR:

To log into Your HR, please refer to the **ESS 1 How to...Log in to Your HR Guide.** After login you will be presented with the **ESS Homepage.** 

There are two ways you can book a holiday:-

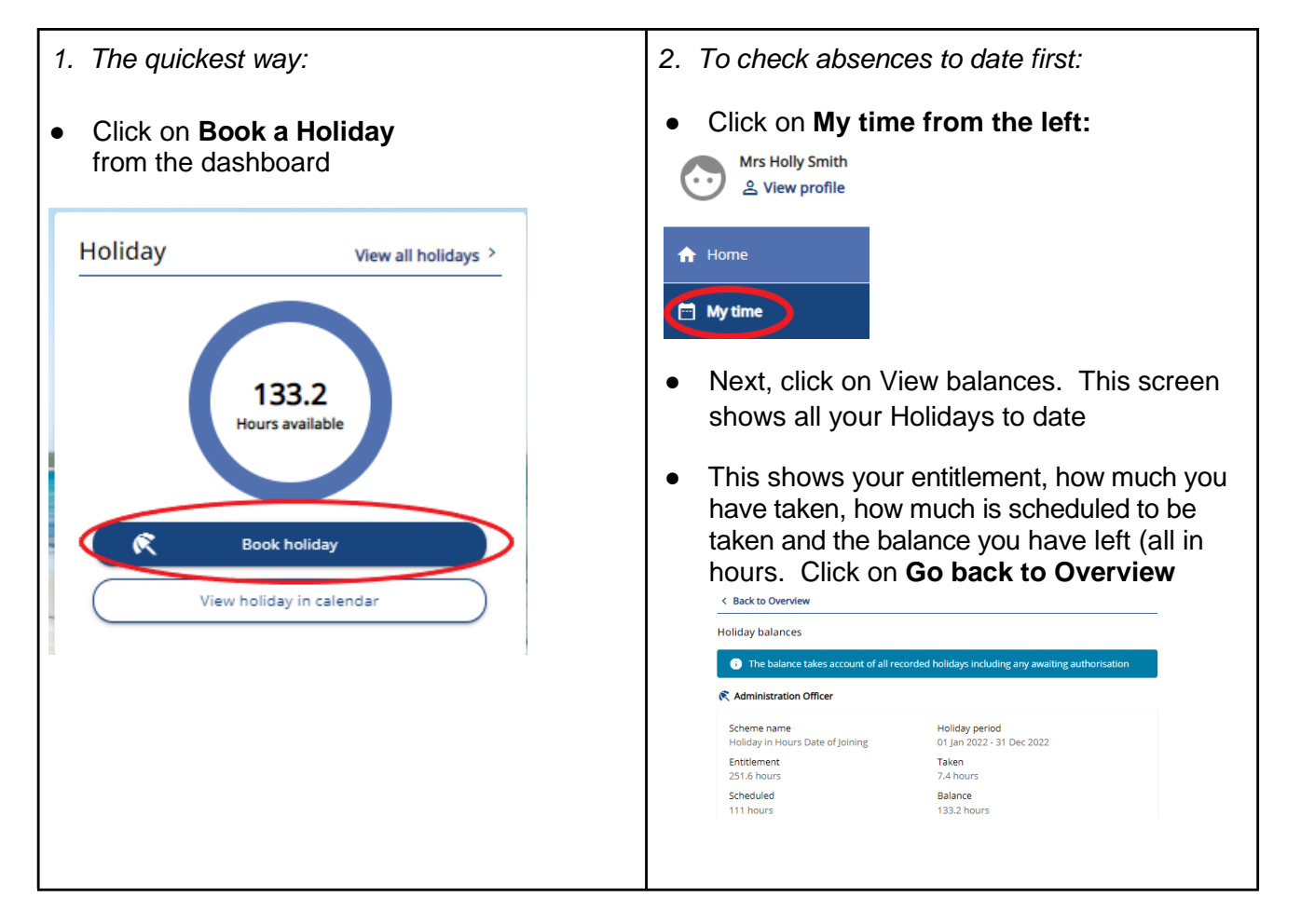

- Red dots next to the field title indicate mandatory fields that you must complete
- Absence Type defaults to Personal Holiday; do not change this
- Click on the drop down box for **Holiday Period** and choose an option **Full day, Part day;** or **More than one day**
- Add the start and end dates; for **Part days**, choose the morning, afternoon or specific times. (*If you add morning or afternoon, it will automatically divide your daily hours in half based on your working pattern*)
- If you have more than one position, select which **position(s)** you are requesting leave from
- Add further information for your manager, if required, in the **Notes** box
- Click on Save
- The Authorisation status will show as 'Awaiting authorisation'
- If you need to submit another request, click on **Book holiday** to enter the details and submit
- Click on the back to **Overview link** at the top of the screen to return to your ESS homepage.

## Notifications

• An email request to your manager will be automatically generated and you will receive an email once your request has been authorised or not authorised.

For further information or support please refer to <u>Your HR</u> on the Intranet or please log a request through the <u>HR Service Desk</u>.

| Creation Date | 15/12/17                           |
|---------------|------------------------------------|
| Author        | АН                                 |
| Review Date   | 30/1/18<br>24/01/22 AA - 10.42 ESS |